# Instrukcja rejestracji na zajęcia WF

#### 1. Logowanie

W celu zalogowania się do systemu rejestracji na zajęcia WF należy w pierwszej kolejności wejść na stronę **wf.amu.edu.pl** i wybrać znajdujący się w prawym górnym narożniku odnośnik **ZALOGUJ SIĘ.** 

| Uniwersytet im. Adama M | Mickiewicza w Poznaniu - Centralny System Uwierzytelniania                                                                                                    | Nie jesteś załogowany   <b>załoguj się</b>                        |  |  |  |
|-------------------------|----------------------------------------------------------------------------------------------------|-------------------------------------------------------------------|--|--|--|
| USOS                    |                                                                                                    | XX                                                                |  |  |  |
| ul                      | Rejestracja żetonowa                                                                                                    |                                                                   |  |  |  |
|                         | ostatnia migracja danych: 13 dni temu                                                                                                    | ostatnia modyfikacja tego dokumentu: 6 dni temu                   |  |  |  |
| DOKUMENTY               | Studium Wychowania Fizycznego i Sportu uprzejmie prosi o wypełnienie ankiety, która pojawi się na ekranie po zal<br>UWAGA! Ankiety pojawią się w systemie najpóźniej do dnia 15 września 2011.                                                                                    | ogowaniu. Dziękujemy.                                             |  |  |  |
| WYSZUKIWARKA            | OGÓLNE ZASADY REJESTRACJI NA ZAJECIA WYCHOWANIA FIZYCZNEGO                                                                                                    |                                                                   |  |  |  |
|                         | <ol> <li>Zapisy na zajęci WF odbywają się wyłącznie przez Internet. W wyjątkowych sytuacjach, decyzję o zapisaniu do grupy<br/>Wychowania Fizycznego i Sportu (SWFIS).</li> </ol>                                                                                                 | może podjąć Kierownik Studium                                     |  |  |  |
|                         | <ol> <li>Nieobecność, choroba lub wyjazd w trakcie trwanie zapisów nie zwalnia z rejestracji na zajęcia w wyznaczonym terminie przez Internet.</li> <li>Rejestracja odbywa się wą kolejnośći zgłoszeń i do wyczerpania limitów miejsc w grupach.</li> </ol>                       |                                                                   |  |  |  |
|                         | <ol> <li>Student rejestruje się na zajęcia WF wybierając dyscyplinę, termin i miejsce odbywania zajęć oraz prowadzącego, stosc<br/>możliwości czasowych. Przed dokonaniem wyboru student winien zapoznać się z <u>ramowym planem zajęć z wychowania</u><br/>2011/2012.</li> </ol> | wnie do swoich zainteresowań oraz<br>fizycznego na rok akademicki |  |  |  |
|                         | <ol> <li>Student może zapisać się tylko do grup zajęciowych dedykowanych dla swojego wydziału i roku studiów.</li> </ol>                                                                                                    |                                                                   |  |  |  |

Następnie należy wpisać swój pesel oraz hasło (takie jak do systemu USOSweb) i nacisnąć przycisk z napisem **ZALOGUJ.** 

| CENTRALNY SYSTEM<br>UWIERZYTELNIANIA                                                   |  |
|----------------------------------------------------------------------------------------|--|
| Wprowadź swój numer PESEL i haslo Numer PESEL: Haslo: Ukryj mój numer PESEL            |  |
| ZALOGUJ wyczyść <u>Polski   English</u><br>Uniwersytet im Adama Mickiewicza w Poznaniu |  |

## 2. Żetony

W związku z tym, że rejestracja na zajęcia WF jest rejestracją żetonową każdemu studentowi zostaną przydzielone odpowiednie żetony w następujących terminach:

- do dnia 28 września 2015 r. – na semestr zimowy studentom odbywającym zajęcia w Poznaniu zostanie przyznany żeton typu WF-2016SZ-P, studentom odbywającym zajęcia w Gnieźnie żeton typu WF-2016SZ-G, a studentom odbywającym zajęcia w Kaliszu żeton typu WF-2016SZ-K;

- do dnia 6 lutego 2016 r. – na semestr letni studentom odbywającym zajęcia w Poznaniu zostanie przyznany żeton typu WF-2017SL-P, studentom odbywającym zajęcia w Gnieźnie żeton typu WF-2017SL-G, a studentom odbywającym zajęcia w Kaliszu żeton typu WF-2017SL-K.

Jeden żeton pozwoli zapisać się na jedne zajęcia WF.

Aktualną liczbę żetonów student może sprawdzić wybierając, z menu znajdującego się po lewej stronie, odnośnik **KOSZYK.** 

| USOS                                              |                                              | XX                                                |
|---------------------------------------------------|----------------------------------------------|---------------------------------------------------|
| ul                                                | Rejestracja żetonowa                         |                                                   |
| DOKUMENTY<br>• aktualności<br>• więcej informacji | ostatnia migracja danych: ok. 3 godsiny temu | ostatnia modyfikacja tego dokumentu: 123 dni temu |
| REJESTRACJE                                       |                                              |                                                   |
| WYSZUKIWARKA                                      |                                              |                                                   |
| KOSZYK                                            |                                              |                                                   |
| GIEŁDA                                            |                                              |                                                   |
| PŁATNOŚCI                                         |                                              |                                                   |

W koszyku znajdują się aktualne informacje o liczbie żetonów przyznanych, dokupionych, wydanych i pozostałych do wykorzystania. Oprócz tego w koszyku student znajdzie informacje na temat dokonanych przez siebie rejestracji.

| USOS                                                                             |                              |                                                                                                    |              |              |                  |       |        | XX                            |
|----------------------------------------------------------------------------------|------------------------------|----------------------------------------------------------------------------------------------------|--------------|--------------|------------------|-------|--------|-------------------------------|
| ul                                                                               |                              |                                                                                                    |              | Re           | jestracja żetono | owa   |        |                               |
| DOKUMENTY<br>+ altualności<br>+ więcej informacji<br>REJESTRACJE<br>WYSZUKIWARKA | Twój ko<br>i<br>Tu z<br>Reje | Twój koszyk         I         Tu znajdziesz informacje na temat dokonanych przez Ciebie rejestracji oraz zużytych na nie żetonów.         Rejestracje żetonowe po pewnym czasie są usuwane, a zawarte w nich informacje o zużytych żetonach archiwizowane. Przycisk Pokaż archiwalne rejestracje pozwala na obejrzenie takich archiwalnych danych. Należy pomietać, że nie wszystkie dane są zachowywane, nie beda np. dostepne lokalizacje i |              |              |                  |       |        |                               |
| KOSZYK                                                                           | terr                         | niny zajęc.                                                                                                    |              |              |                  |       |        |                               |
| GIEŁDA                                                                           |                              |                                                                                                    |              |              |                  |       |        |                               |
| PŁATNOŚCI                                                                        | Typ žetonu                   | Pozostało 1                                                                                                    | Wydane 1 Dol | kupione Przy | nane             |       |        |                               |
|                                                                                  | WF-2011SZ                    | i 1                                                                                                    | 0            | 0            | •                |       |        |                               |
|                                                                                  |                              |                                                                                                    |              |              |                  |       |        |                               |
|                                                                                  |                              |                                                                                                    |              |              |                  |       |        |                               |
|                                                                                  |                              | Przedmiot                                                                                                    |              | Grupa        | Lokali           | zacja | Termin | Koszt                         |
|                                                                                  |                              |                                                                                                    |              |              | Brak danych      | n     |        |                               |
|                                                                                  |                              |                                                                                                    |              |              |                  |       |        | Pokaż archiwalno rojectracje  |
|                                                                                  |                              |                                                                                                    |              |              |                  |       |        | Tokaz archiwalite rejestracje |

### 3. Przeglądanie informacji o przedmiotach dostępnych w rejestracji

Chcąc przejrzeć listę dostępnych w ramach rejestracji przedmiotów oraz ich grup zajęciowych należy wybrać z menu znajdującego się po lewej stronie odnośnik **REJESTRACJE**.

| USOS                                              |                                                | ×                                                 |
|---------------------------------------------------|------------------------------------------------|---------------------------------------------------|
| ul                                                | Rejestrac                                      | ja żetonowa                                       |
| DOKUMENTY<br>• aktualności<br>• więcej informacji | ostatnia migracja danych: 1 godz: 31 min. temu | ostalnia modyfikacja tego dokumentu: 122 dni temu |
| REJESTRACJE                                       |                                                |                                                   |
| WYSZUKIWARKA                                      |                                                |                                                   |
| KOSZYK                                            |                                                |                                                   |
| GIEŁDA                                            |                                                |                                                   |
| PŁATNOŚCI                                         |                                                |                                                   |

Na kilka dni przed rozpoczęciem rejestracji w miejscu tym pojawi się odnośnik do rejestracji na zajęcia WF. Początkowo będzie on znajdował się w dziale **NIEAKTYWNE**.

| USOS         |                                                                                                    | XX          |
|--------------|----------------------------------------------------------------------------------------------------|-------------|
| ul           | Rejestracja žetonowa                                                                                                    | 2004032-043 |
|              | Wyszukiwana fraza: 🚺 🛛 🛛 🔂 Szukaj w całej bazie: 🚺 🗖 Wyszukiwanie zaawansowane: 🗖                                                                         |             |
| DOKUMENTY    | Rejestracje                                                                                                    |             |
| REJESTRACJE  |                                                                                                    |             |
| WYSZUKIWARKA | DTWARTE                                                                                                    |             |
| KOSZYK       | NIEAKTYWNE                                                                                                    |             |
| GIEŁDA       | Rejestracja na zajęcia WF w roku akadem. 2011/2012                                                                                                    |             |
| PŁATNOŚCI    | Rejestracja na zajęcia WF                                                                                                    |             |
|              | Rejestracja na zajęcia WF, od: 2011-09-22 08:00:00, do: 2011-09-28 22:00:00, limit wydanych żetonów: 1xWF-2011SZ, tura przeznaczona dla grup dedykowanych |             |

Dopiero w momencie, gdy rejestracja zostanie uruchomiona pojawi się w dziale **OTWARTE** i zmieni kolor na zielony.

| USOS         |                                                                                                    | XK |
|--------------|----------------------------------------------------------------------------------------------------|----|
| ul           | Rejestracja žetonowa                                                                                                    |    |
|              | Wyszukiwana fraza: 🚺 🛛 🛛 🛛 Szukaj w calej bazie: 🚹 🗖 Wyszukiwanie zaawansowane: 🗖                                                           |    |
| DOKUMENTY    | Rejestracje                                                                                                    |    |
| REJESTRACJE  |                                                                                                    |    |
| WYSZUKIWARKA | OTWARTE                                                                                                    |    |
| KOSZYK       | Rejestracja na zajęcia WF w roku akadem. 2011/2012<br>Rejestracja na zajęcia WF                                                             |    |
| PŁATNOŚCI    | Rejestracja, od. 2011-09-22 08:00:00, do: 2011-09-28 22:00:00, limit wydanych żetonów; 1xWF-2011SZ, tura przeznaczona dla grup dedykowanych |    |
|              | NIEAKTYWNE                                                                                                    |    |

Niezależnie od tego czy rejestracja na zajęcia WF jest aktywna czy nie istnieje możliwość przeglądania dostępnych w ramach tej rejestracji zajęć oraz poszczególnych grup zajęciowych. Należy w tym celu kliknąć nazwę rejestracji i wówczas wyświetlona zostanie

lista grup przedmiotów. Każda grupa przedmiotów nazywa się tak jak przedmiot, który do niej należy.

| USOS                                                                                                    |                                                                                                    | ×                                                                                                    |
|----------------------------------------------------------------------------------------------------|----------------------------------------------------------------------------------------------------|----------------------------------------------------------------------------------------------------|
| ul                                                                                                    |                                                                                                    | Rejestracja żetonowa                                                                                                    |
| DOKUMENTY<br>) aktualności<br>) więcej informacji<br>REJESTRAC.JE<br>) rejestracja<br>WYSZUKIWARKA<br>KOSZYK | Wyszukiwana fraza: 1<br>rejestracja<br>I<br>Przedmioty, na które można się zapis<br>najmniej jeden przedmiot z wybranej | Szukaj w całej bazie: I Vyszukiwanie zaawansowane:<br>szukaj Szukaj w całej bazie: I Vyszukiwanie zaawansowane:<br>ać, są podzielone na grupy, żeby ułatwić ich wyszukiwanie. Na ponizszej liście znajdują się grupy zawierające co<br>rejestracji. Wybierz grupę, aby przejść do wykazu przedmiotów tej grupy. |
| GIEŁDA                                                                                                    | Kod grupy                                                                                                    | Nazwa grupy przedmiotów                                                                                                    |
| PŁATNOŚCI                                                                                                    | 32-BC                                                                                                    | body control                                                                                                    |
|                                                                                                    | 32-ELJOGI                                                                                                    | elementy jogi                                                                                                    |
|                                                                                                    | 32-КК                                                                                                    | koszykówka kobiet                                                                                                    |
|                                                                                                    | 32-SZERM                                                                                                    | szermierka                                                                                                    |

Po kliknięciu na nazwie odpowiedniej grupy lub jej kodzie pojawi się okno z informacjami o przedmiocie należącym do tej grupy.

| USOS                                                   |                                                           |                                                                                                    | XK                                                                                         |
|--------------------------------------------------------|-----------------------------------------------------------|----------------------------------------------------------------------------------------------------|--------------------------------------------------------------------------------------------|
| ul                                                     |                                                           | Rejestracja żetonowa                                                                                                    |                                                                                            |
| DOKUMENTY<br>• aktualności<br>• więcej informacji      | wyszukiwana fraza: 1<br>koszykówka kobiet                 | szukaj w całej bazie: 🚺 🗖 Wysz                                                                                                   | ukiwanie zaawansowane: 🗖                                                                   |
| REJESTRACJE<br>) rejestracja<br>) koszykówka<br>kobiet | Przedmioty, na które można<br>należących do wybranej gruj | się zapisać, są podzielone na grupy, żeby ułatwić ich wyszukiwa<br>yy. Wybierz przedmiot, aby poznać szczegóły zajęć odbywającyc | inie. Poniżej znajduje się wykaz wszystkich przedmiotów<br>h się w ramach tego przedmiotu. |
| WYSZUKIWARKA                                           |                                                           |                                                                                                    |                                                                                            |
| KOSZYK                                                 | Kod przedmiotu                                            | Cykl dydaktyczny                                                                                                    | Nazwa przedmiotu                                                                           |
| GIEŁDA                                                 | 32-КК                                                     | semestr zimowy 2011/2012                                                                                                    | Koszykówka kobiet                                                                          |
| PŁATNOŚCI                                              |                                                           |                                                                                                    |                                                                                            |

Po kliknięciu na nazwę przedmiotu, jego kod lub nazwę cyklu dydaktycznego pojawi się lista grup zajęciowych oferowanych w ramach tego przedmiotu. Należy jednak pamiętać, że jest to lista tylko tych grup, w których aktualnie są jeszcze wolne miejsca. Osoby zainteresowane przejrzeniem pełnej listy grup muszą dodatkowo po ukazaniu się listy kliknąć znajdujący się powyżej odnośnik: tutaj (wskazany na rysunku czerwoną strzałką).

| ul                                                                   |                      |                                                                                                  | F                                                                          | tejestracja żeton                                                                                      | o w a                                                       |                                                                                        |
|----------------------------------------------------------------------|----------------------|--------------------------------------------------------------------------------------------------|----------------------------------------------------------------------------|----------------------------------------------------------------------------------------------------|-------------------------------------------------------------|----------------------------------------------------------------------------------------|
| MENTY<br>ialności<br>cej informacji<br>TRACJE<br>istracja na zajęcia | Wyszukiwan<br>Koszyk | a fraza: 🔟                                                                                       | 2011/SZ) -                                                                 | szukaj w całej bazie:<br>lista grup zajęc                                                              | ∎ □ Wyszukiwanie za<br>iowych                               | awansowane: 🗖                                                                          |
| oszykówka kobiet<br>Koszykówka<br>kobiet                             | Gru                  | upy zajęciowe, w których                                                                         | nie ma już wolnych mie                                                     | ejsc są <b>ukryte</b> . Jeśli chcesz je                                                                | e wyświetlić, kliknij tutaj.                                |                                                                                        |
| oszykówka kobiet<br>Koszykówka<br>kobiet<br>IUKIWARKA                | Gr                   | upy zajęciowe, w których<br>Elementy <b>13</b> z 3 🏊                                             | nie ma już wolnych mie                                                     | ejsc są <b>ukryte</b> . Jeśli chcesz je                                                                | a wyświetlić, kliknij tutaj.                                | ]                                                                                      |
| szykówka kobiet<br>Koszykówka<br>kobiet<br>JKIWARKA                  | Grupa A              | upy zajęciowe, w których<br>Elementy 13 z 3 >><br>Prowadzący                                     | nie ma juž wolnych mie<br>X POKAŽ OPCJE<br>Lokalizacja                     | ejsc są <b>ukryte</b> . Jeśli chcesz je<br>Termin 🔊                                                    | a wyświetlić, kliknij tutaj.<br>Liczba miejsc               | Gr. dedyk.                                                                             |
| szykówka kobiet<br>Koszykówka<br>Kobiet<br>KOWARKA<br>K              | Grupa A              | Elementy 13 z 3 >>><br>Prowadzący<br>Piotr Wieczorek                                             | nie ma już wolnych mie<br>POKAŻ OPCJE<br>Lokalizacja<br>Młyńska            | ejsc są <b>ukryte</b> . Jeśli chcesz je<br>Termin A<br>Poniedziałek 09:30-11:00                        | e wyświetlić, kliknij tutaj.<br>Liczba miejsc<br>1/3        | Gr. dedyk.                                                                             |
| szykówka kobiet<br>Koszykówka<br>Kobiet<br>KWARKA<br>K               | Grupa A<br>2<br>4    | upy zajęciowe, w których<br>Elementy 13 z 3<br>Prowadzący<br>Piotr Wieczorek<br>Janusz Witkowski | nie ma już wolnych mie<br>POKAŻ OPCJE<br>Lokalizacja<br>Młyńska<br>Młyńska | ejsc są <b>ukryte</b> . Jeśli chcesz je<br>Termin A V<br>Poniedzałek 09:30-11:00<br>Wtorek 09:30-11:00 | e wyświetlić, kliknij tutej,<br>Liczba miejsc<br>1/3<br>0/2 | Gr. dedyk. A V<br>1 rok - Wydział Prawa i Administracji<br>2 rok - Wydział Historyczny |

W związku z tym, że poszczególne grupy zajęciowe dedykowane są studentom określonych wydziałów, a nawet lat studiów, dlatego należy zwrócić szczególną uwagę po pierwsze na to

czy interesująca nas grupa zajęciowa jest dedykowana wydziałowi, na którym podjęliśmy studia, a po drugie, dla którego roku jest dedykowana. Lista wydziałów wraz z informacją o latach studiów, którym dana grupa jest dedykowana podana jest w kolumnie **Gr. dedyk. UWAGA!!!** Podczas zapisów każdy student będzie mógł zapisać się tylko i wyłącznie do tych grup zajęciowych, które będą dedykowane wydziałowi, na którym podjął studia.

W celu uzyskania szczegółowych informacji dotyczących danej grupy zajęciowej należy kliknąć odnośnik z terminem, w którym zajęcia te są prowadzone.

| USOS                                                                                           |                        |                           |                        |                                         |                               |                                                                                    |
|------------------------------------------------------------------------------------------------|------------------------|---------------------------|------------------------|-----------------------------------------|-------------------------------|------------------------------------------------------------------------------------|
| ul                                                                                             |                        |                           | R                      | ejestracja żetono.                      | wa                            |                                                                                    |
| DOKUMENTY<br>aktualności<br>więcej informacji                                                  | wyszukiwana<br>Koszyko | fraza: 🔟<br>ówka kobiet ( | sz<br>2011/SZ) -       | szukaj w całej bazie:                   | ∎ □ Wyszukiwanie za:<br>owych | awansowane: 🗖                                                                      |
| REJESTRACJE<br>• Rejestracja na zajęcia<br>WF<br>• koszykówka kobiet<br>• Koszykówka<br>kobiet | Gru                    | py zajęciowe, w których   | nie ma jūž wolnych mie | ijsc są <b>ukryte</b> . Jeśli chcesz je | wyświetlić, kliknij tutaj.    |                                                                                    |
| TTI SLONIVANIA                                                                                 | К <<                   | Elementy 13 z 3 >         | 🛛 🔲 рокаż орсје        |                                         |                               |                                                                                    |
| KOSZYK                                                                                         | Grupa 🛦 🔻              | Prowadzący 🔊              | Lokalizacja            | Termin 🔍                                | lozba miejsc ⊥⊽               | Gr. dedyk.                                                                         |
| GIEŁDA                                                                                         | 2                      | Piotr Wieczorek           | Młyńska                | Poniedziałek 09:30-11:00                | 1/3                           | 1 rok - Wydział Prawa i Administracji                                              |
| PŁATNOŚCI                                                                                      | 4                      | Janusz Witkowski          | Młyńska                | Wtorek 09:30-11:00                      | 0/2                           | 2 rok - Wydział Historyczny                                                        |
|                                                                                                | 5                      | Jakub Szafarkiewicz       | Młyńska                | Wtorek 11:00-12:30                      | 0/5                           | 1 rok - Wydział Nauk Politycznych i Dziennikarstwa;<br>1 rok - Wydział Historyczny |
|                                                                                                | <u> </u>               | Elementy 13 z 3 >         |                        |                                         |                               |                                                                                    |

Kliknięcie w jakikolwiek inny odnośnik znajdujący się w wierszu odpowiadającym interesującemu nas terminowi, np. w nr grupy, prowadzącego, lokalizacją, limit miejsc czy grupy dedykowane również spowoduje przejście do strony z informacjami o grupie.

| USOS                                                                                                 |                                                                                                    | X                                                        |  |  |  |  |
|----------------------------------------------------------------------------------------------------|----------------------------------------------------------------------------------------------------|----------------------------------------------------------|--|--|--|--|
| ul                                                                                                   | Rej                                                                                                    | estracja żetonowa                                        |  |  |  |  |
| DOKUMENTY<br>) aktualności<br>) więcej informacji<br>REJESTRACJE                                     | Koszykówka kobiet (2011/SZ) - gr<br>Informacje ogólne                                                                                                    | : 3                                                      |  |  |  |  |
| <ul> <li>rejestracja</li> <li>koszykówka kobiet</li> <li>Koszykówka kobiet</li> <li>gr. 3</li> </ul> | ¥.                                                                                                    | e<br>e                                                   |  |  |  |  |
| WYSZUKWARKA                                                                                          | Kod przedmiotu:                                                                                                    | 32-KK                                                    |  |  |  |  |
| KOSZYK                                                                                               | Nazwa przedmiotu:                                                                                                    | Koszykówka kobiet                                        |  |  |  |  |
|                                                                                                    | Cykl dydaktyczny:                                                                                                    | semestr zimowy 2011/2012                                 |  |  |  |  |
| GIEŁDA                                                                                               | Typ zajęć:                                                                                                    | Zajęcia wychowania fizycznego                            |  |  |  |  |
| PŁATNOŚCI                                                                                            | Liczba godzin:                                                                                                    | 30                                                       |  |  |  |  |
|                                                                                                    | Prowadzący:                                                                                                    | Janusz Lachowicz                                         |  |  |  |  |
|                                                                                                    | Lokalizacja:                                                                                                    | Młyńska, Poznań, ul. Młyńska 15, sala 1 (pokaż na mapie) |  |  |  |  |
|                                                                                                    | Termin:                                                                                                    | Wtorek 08:00-09:30                                       |  |  |  |  |
|                                                                                                    | Koszt:                                                                                                    | 1xWF-201152                                              |  |  |  |  |
|                                                                                                    | Liczba miejsc (zarejestrowani/ilmit ):                                                                                                    | 1/2 verified Denvert & desiring of                       |  |  |  |  |
|                                                                                                    | Grupy dedykowane:                                                                                                    | rok 2 - Wyozlał Prawa i Administracji                    |  |  |  |  |
|                                                                                                    | Tryb rozliczania przedmiotu                                                                                                    |                                                          |  |  |  |  |
|                                                                                                    | Zaliczenie                                                                                                    |                                                          |  |  |  |  |
|                                                                                                    | Opis przedmiotu                                                                                                    |                                                          |  |  |  |  |
|                                                                                                    | To jedna z gier zespołowych ciesząca się ogromnym zainteresowaniem zarówno kobiet jak i mężczyzn. Zajęcia odbywają się w pięknej hali sportowej UAM przy ulicy<br>Młyńskiej 15. Trwają 90 minut a jedynym warunkiem udziału w nich jest chęć oraz uśmiech na twarzy. |                                                          |  |  |  |  |
|                                                                                                    | Opis grupy                                                                                                    |                                                          |  |  |  |  |
|                                                                                                    | rok 2 - Wtorek 8:00-9:30                                                                                                    |                                                          |  |  |  |  |

**UWAGA !!!** Strona z informacjami o grupie zajęciowej jest bardzo ważną stroną, ponieważ właśnie na tej stronie dzięki znajdującej się na górze ikonie (ikona ta może przyjmować różne formy) będzie można zapisać się do danej grupy zajęciowej, wypisać z niej lub uzyskać informacje na temat tego dlaczego rejestracja do tej grupy nie jest możliwa.

## 4. Zapisywanie i wypisywanie z zajęć

W punkcie 3 przedstawiona została ścieżka jaką należy przejść w celu wyświetlenia informacji o określonej grupie zajęciowej. Po wyświetlenie tych informacji w miejscu zaznaczonym na poniższym rysunku czerwoną strzałką, znajduje się ikona koszyka.

| USOS                                                                                                    |                                                                                                    | X                                                        |  |  |  |  |  |  |
|----------------------------------------------------------------------------------------------------|----------------------------------------------------------------------------------------------------|----------------------------------------------------------|--|--|--|--|--|--|
| ul                                                                                                    | Reje                                                                                                    | estracja żetonowa                                        |  |  |  |  |  |  |
| DOKUMENTY<br>) altualności<br>) więcej informacji<br>REJESTRACJE<br>) rejestracja<br>+ koszykówka kobiet<br>+ koszykówka kobiet | Koszykówka kobiet (2011/SZ) - gr<br>Informacje ogólne                                                                                                    | . 3                                                      |  |  |  |  |  |  |
| , 3                                                                                                    | Kod przedmiotu:                                                                                                    | 32-КК                                                    |  |  |  |  |  |  |
| WYSZUKWARKA                                                                                                    | Nazwa przedmiotu:                                                                                                    | Koszykówka kobiet                                        |  |  |  |  |  |  |
| KOSZYK                                                                                                    | Cykl dydaktyczny:                                                                                                    | semestr zimowy 2011/2012                                 |  |  |  |  |  |  |
| GIEŁDA                                                                                                    | Typ zajęć:                                                                                                    | Zajęcia wychowania fizycznego                            |  |  |  |  |  |  |
| PŁATNOŚCI                                                                                                    | Liczba godzin:                                                                                                    | 30                                                       |  |  |  |  |  |  |
|                                                                                                    | Prowadzący:                                                                                                    | Janusz Lachowicz                                         |  |  |  |  |  |  |
|                                                                                                    | Lokalizacja:                                                                                                    | Młyńska, Poznań, ul. Młyńska 15, sala 1 [pokaż na mapie] |  |  |  |  |  |  |
|                                                                                                    | Termin:                                                                                                    | Wtorek 08:00-09:30                                       |  |  |  |  |  |  |
|                                                                                                    | Koszt:                                                                                                    | 1xWF-2011SZ                                              |  |  |  |  |  |  |
|                                                                                                    | Liczba miejsc (zarejestrowani/limit):                                                                                                    | 1/2                                                      |  |  |  |  |  |  |
|                                                                                                    | Grupy dedykowane:                                                                                                    | rok 2 - Wydział Prawa i Administracji                    |  |  |  |  |  |  |
|                                                                                                    | Tryb rozliczania przedmiotu<br>Zaliczenie                                                                                                    |                                                          |  |  |  |  |  |  |
|                                                                                                    | Opis przedmiotu                                                                                                    |                                                          |  |  |  |  |  |  |
|                                                                                                    | To jedna z gier zespołowych ciesząca się ogromnym zainteresowaniem zarówno kobiet jak i mężczyzn. Zajęcia odbywają się w pięknej hali sportowej UAM przy ulicy<br>Myńskiej 15. Trwają 90 minut a jedynym warunkiem udziału w nich jest chęć oraz uśmiech na twarzy. |                                                          |  |  |  |  |  |  |
|                                                                                                    | Opis grupy                                                                                                    |                                                          |  |  |  |  |  |  |
|                                                                                                    | rok 2 - Wtorek 8:00-9:30                                                                                                    |                                                          |  |  |  |  |  |  |

Ikona ta może przyjmować różne formy. Poniżej znajdują się oznaczenia poszczególnych ikon:

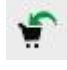

 oznacza, że student nie jest jeszcze zarejestrowany do danej grupy zajęciowej i klikając na koszyk może się do tej grupy zapisać,

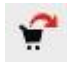

 oznacza, że student jest już zarejestrowany do danej grupy zajęciowej i klikając na koszyk może się z tej grupy wyrejestrować, Rejestracja nie jest jeszcze aktywna.

 oznacza, że zapisanie do grupy nie jest możliwe, ponieważ rejestracja nie jest jeszcze aktywna,

Brak wolnych miejsc. - oznacza, że rejestracja nie jest możliwa, ponieważ w grupie nie ma już wolnych miejsc,

Grupa jest dedykowana i nie można dokonać rejestracji.

 oznacza, że rejestracja nie jest możliwa, ponieważ grupa nie jest dedykowana dla wydziału, którego dana osoba jest studentem,

Można się tylko raz zarejestrować na jedne zajęcia.

 oznacza, że rejestracja nie jest możliwa, ponieważ student już zarejestrował się do innej grupy zajęciowej a w ramach określonych zajęć nie można być zapisanym do więcej niż jednej grupy zajęciowej,

🙆 Przekroczony został limit wydatków na turę.

 oznacza, że rejestracja nie jest możliwa, ponieważ zużyte zostały już wszystkie żetony jakimi dysponował student w tej rejestracji,

Do określonej grupy zajęciowej można zapisać się tylko wtedy, gdy na stronie z informacjami o tej grupie zajęciowej znajduje się ikona koszyka z zieloną strzałką: 🐑. Wówczas po kliknięciu na taką ikonę nastąpi przejście do tzw. koszyka, gdzie pojawi się informacja potwierdzająca zapisanie do danej grupy zajęciowej.

W koszyku oprócz przeglądania informacji o aktualnym wykorzystaniu żetonów oraz grupach, do których student jest obecnie zapisany można dokonać wyrejestrowania z wybranej wcześniej grupy zajęciowej. Wyrejestrowania dokonuje się poprzez kliknięcie ikony koszyka z czerwoną strzałką odpowiadającej grupie, z której student chce się wypisać.

| USOS                                              |          |               |                               |               |               |            |                          |                                       |                                         | XX    |
|---------------------------------------------------|----------|---------------|-------------------------------|---------------|---------------|------------|--------------------------|---------------------------------------|-----------------------------------------|-------|
| ul                                                | _        |               |                               |               |               | Reje       | stracja żeton            | owa                                   |                                         |       |
| DOKUMENTY<br>) aktualności<br>) więcej informacji | V        | Zost          | ałeś pomyślnie z              | arejestrowar  | ny na zajęcia | ı.         |                          |                                       |                                         |       |
| REJESTRACJE                                       | _ ,      |               |                               |               |               |            |                          |                                       |                                         |       |
| MVS7LKMARKA                                       | Iwo      | j kos         | szyk                          |               |               |            |                          |                                       |                                         |       |
| THOESE PARTY                                      | 0        |               |                               |               |               |            |                          |                                       |                                         |       |
| KOSZYK                                            |          | Tu zr         | najdziesz informa             | acje na temal | : dokonanyd   | h przez Ci | ebie rejestracji oraz zu | iżytych na nie żetonów.               |                                         |       |
| GIEŁDA                                            |          | Reje          | stracje żetonow               | e po pewnym   | i czasie są u | suwane, a  | a zawarte w nich inform  | nacje o zużytych żetonach archiwizowa | ane. Przycisk <b>Pokaż archiwalne</b>   |       |
| PŁATNOŚCI                                         |          | reje:<br>term | stracje pozwala<br>iny zajęć. | na obejrzeni  | e takich arch | niwalnych  | danych. Należy pamięt    | ać, że nie wszystkie dane są zachowy  | wane, nie będą np. dostępne lokalizacje | d.    |
|                                                   |          |               |                               |               |               |            |                          |                                       |                                         |       |
|                                                   | Typ że   | tonu          | Pozostało 🚺                   | Wydane 🚺      | Dokupione     | e Przyzna  | ane                      |                                       |                                         |       |
|                                                   | WF-201:  | ISZ 🚺         | 0                             | 1             | 0             | 1          | _                        |                                       |                                         |       |
|                                                   |          |               |                               |               |               |            |                          |                                       |                                         |       |
|                                                   |          |               | Przedmiot                     | 1             |               | Grupa      | Lokalizacja              | Termin                                | Koszt                                   |       |
|                                                   | Koszykóv | vka kobie     | et (2011/SZ)                  |               |               | 2          | Mhyńska                  | Poniedziałek 09:30-11:00              | 1xWF-2011SZ                             | ?     |
|                                                   |          |               |                               |               |               |            |                          |                                       | Pokat archiwalne rejectr                | actie |
|                                                   |          |               |                               |               |               |            |                          |                                       | Tokaz archiwali le rejesi               | neje  |
|                                                   |          |               |                               |               |               |            |                          |                                       |                                         |       |

Po jej kliknięciu pojawi się następujący komunikat.

| Komuni | cat ze strony https:/ | /ul41.amu.edu.pl:      | ×     |
|--------|-----------------------|------------------------|-------|
| ?      | Czy na pewno chcesz   | się wyrejestrować z za | ajęć? |
|        | ОК                    | Anuluj                 |       |

Chcąc wyrejestrować się z grupy zajęciowej należy wcisnąć przycisk OK.

Wyrejestrowania można również dokonać na stronie z informacjami o grupie zajęciowej czyli tam gdzie student wcześniej dokonał zapisu. Wówczas zamiast ikony koszyka z zieloną strzałką pojawi się ikona koszyka z czerwoną strzałką: 😭 , której kliknięcie umożliwi wypisanie się z grupy zajęciowej.